## Ricezione dei messaggi

Quando l'impostazione di Notifiche messaggio di testo è nel modo attivazione e il vostro dispositivo Bluetooth<sup>®</sup> riceve un messaggio, la notifica del messaggio viene visualizzata. Vedi Impostazioni comunicazione a pagina 5-22.

Quando è selezionato "Leggi", i messaggi vengono visualizzati.

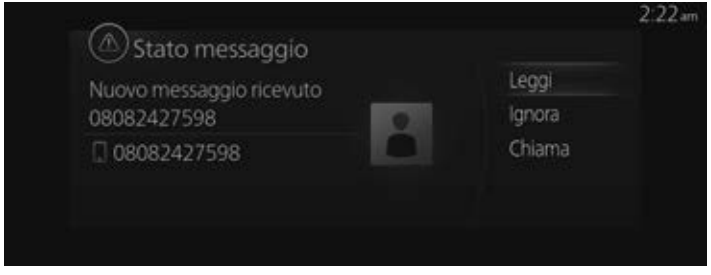

Sulla schermata dei dettagli del messaggio viene visualizzato il menù seguente. Il menù visualizzato cambia a seconda delle condizioni d'uso.

| Menu       | Spiegazione                                                                                                    |
|------------|----------------------------------------------------------------------------------------------------|
| Riproduci  | Legge il messaggio attualmente visualizzato.                                                                                                    |
| Pausa      | Sospende la lettura di un messaggio ricevuto.                                                                                                    |
| Precedente | Visualizza il messaggio precedente.                                                                                                    |
| Successivo | Visualizza il messaggio successivo.                                                                                                    |
| Rispondi   | Risponde solo al mittente del messaggio attualmente visualizzato.<br>Selezionare la frase sullo schermo di risposta visualizzato e selezionare la frase<br>per inviare da messaggio preimpostato. |
| Chiama     | Effettua una chiamata al mittente del messaggio attualmente visualizzato.<br>Se il numero di telefono del mittente del messaggio è sconosciuto, la chiamata<br>non può essere effettuata.         |

## Modifica messaggi preimpostati

1. Selezionare "Comunicazione" sulla schermata iniziale.

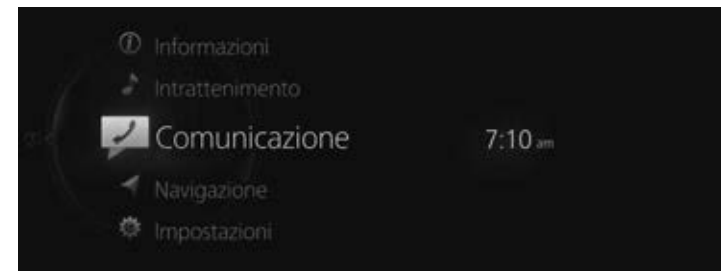

2. Selezionare "Impostazioni comunicazione".

|        | 2:33         |
|--------|--------------|
|        |              |
| iPhone |              |
| 8.     |              |
|        |              |
|        |              |
|        | iPhone<br>B. |

3. Selezionare "Messaggi di testo predefiniti".

| Altre impostazioni              |                 |                   |
|---------------------------------|-----------------|-------------------|
| Visualizza immagini contatt     | o 🗹             |                   |
| Ordine visualizzazione contatti | Nome, Cognome > |                   |
| Messaggi di testo predefini     | ti              |                   |
| Firma                           | 0 /             | Modifica messaggi |

4. Selezionare il messaggio preimpostato che si desidera modificare dalla lista dei messaggi preimpostati.

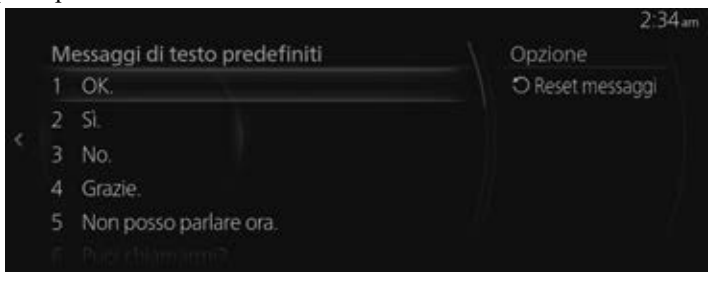

5. Quando si inserisce il messaggio che si desidera modificare e si seleziona √, il messaggio viene memorizzato come messaggio preimpostato.

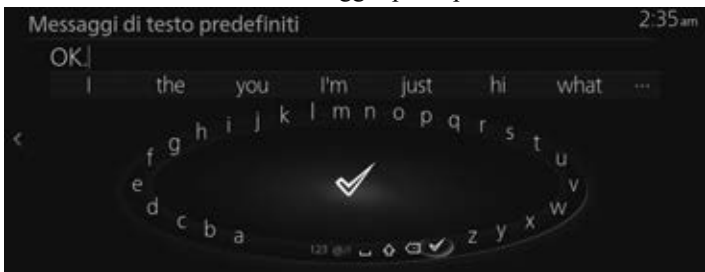

## NOTA

- Selezionare 🖾 per eliminare il carattere inserito precedentemente. Premere e tenere premuto per eliminare tutti i caratteri inseriti.
- Far scorrere everso sinistra per ritornare alla schermata precedente senza memorizzare la modifica.